## <u>Comment postuler à nos</u> <u>formations ?</u>

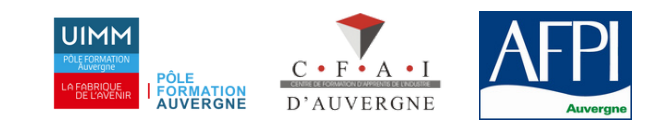

# 1) Accédez à la pré-inscription

Rendez-vous sur notre site internet : **www.pole-formation-auvergne.com** Utilisez l'onglet «Pré-inscription» en haut du site.

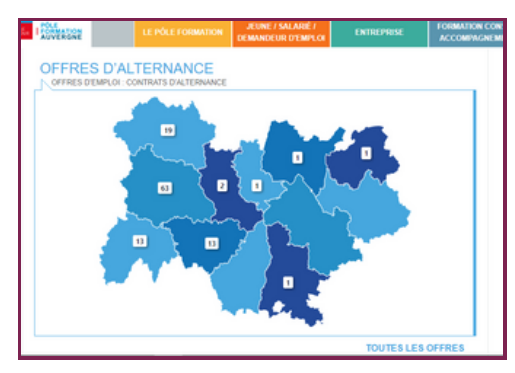

| PRÉ-             |                          | .er 🖂 nous écrire   PL | AN D'ACCÈS |
|------------------|--------------------------|------------------------|------------|
| Ň                | Pré-inscription en ligne |                        |            |
|                  |                          |                        |            |
| INE              |                          |                        |            |
| EUNE / SALARIÉ / | ENTREPRISE               | FORMATION CONSEIL      | APP        |

Vous pouvez aussi accéder à la pré-inscription en cliquant sur la **carte des offres d'emploi** qui se situe un peu plus bas sur la page d'accueil. Vous aurez accès à toutes nos offres une fois que votre inscription sera validée dans l'un de nos centres.

## 2) Inscrivez-vous en ligne

Créez-vous un compte candidat et complétez toutes les informations demandées.

Si vous ne vous souvenez plus de votre mot de passe vous pouvez cliquer sur **"Mot de passe perdu ?"** puis suivez le processus indiqué. Arrivé(e) à l'étape "Qui êtes-vous ?" cliquez bien sur **"Je suis un candidat à une formation".** 

### DE L'AVENT DE L'AVENT DE L'AVENT Cuiles ourse Cuiles vous identifier à votre espace Votre e-mail Votre mot de passe Mot de passe Mot d

### 3) Complétez votre profil

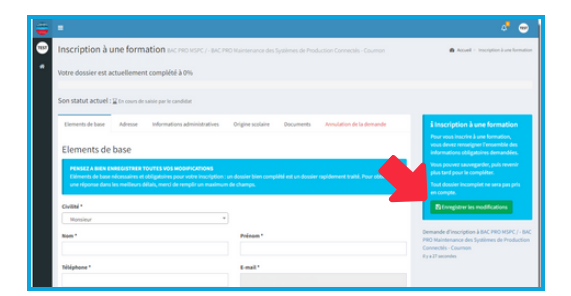

Veillez à **bien compléter** tous les onglets **coordonnées** et **documents** sur la page **Mon compte** : ajout de CV et de lettre de motivation, origine scolaire, etc. Pensez à bien cliquer sur "**Enregistrer**" (*flèches rouges*). Pour vous inscrire à une formation vous devez cliquer sur "**S'inscrire à une formation**" (*flèche jaune*).

Vous pouvez vous inscrire à **plusieurs formations.** Vous pourrez suivre l'avancée de vos inscriptions sur les **barres de progression**. Vous serez informé(e) des prochaines étapes de votre candidature (entretien, tests, etc.) directement par mail et/ou SMS ! **Votre candidature ne sera traitée que si vous complétez votre profil** à 100%.

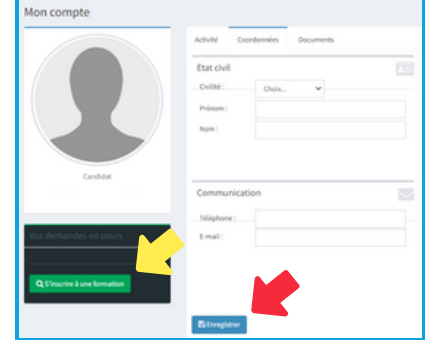